## クレジットカード登録方法 <u>お支払用のクレジットカード登録・変更はマイページ上で手続きできます。</u>

1. Windows Internet Explorer 等のブラウザを開き、下記のようにアドレス欄へ 「https://btv.dcbee.jp/」と入力し、エンターキーを押します。

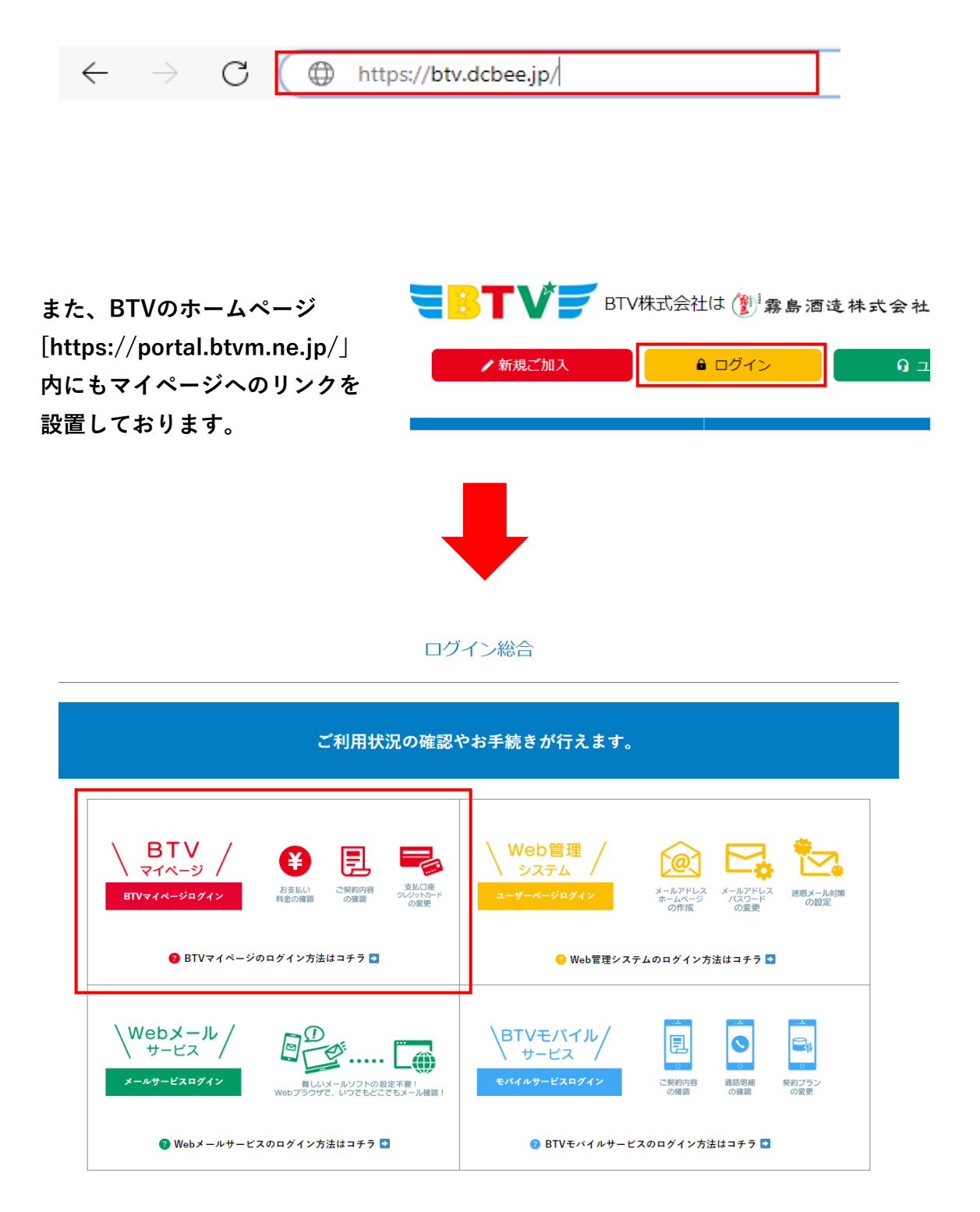

2. ログイン画面への入力

「ログインID」と「パスワード」を入力し、「ログイン」をクリックして下さい。 ※ログインに5回失敗しますとロックがかかります。 翌日になれば解除されますので再度お試しください。

| ₹BTV <b>F</b>                                            |                           |
|----------------------------------------------------------|---------------------------|
| ※ログインID・パスワードは半角でご入力ください。<br>※ お支払い方法の変更など、ログイン後の操作方法につき | きましてはQ&Aをご覧ください。          |
| 共通メニュー                                                   | ログインはこちら                  |
| Q & A                                                    | ログインID                    |
| お問い合わせ                                                   | パスワード                     |
|                                                          | ログイン '                    |
|                                                          | ※バスワードを忘れた方は <u>こちら</u> へ |
|                                                          | 新規登録はこちら                  |
|                                                          | 新規豐録                      |

3. ログイン後、「お客様基本情報照会」をクリックしてください。

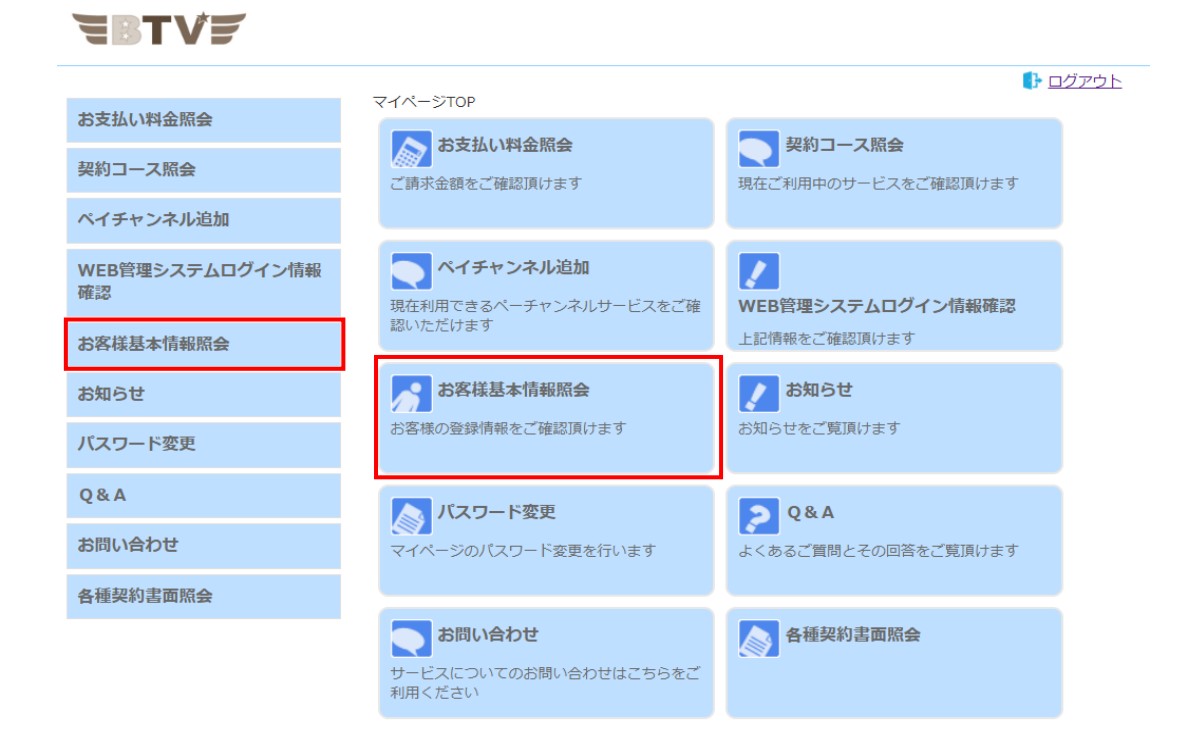

## 4. 「お客様基本情報照会」画面が表示されたら、請求先タブを

クリックしてください。

| ₹₿TV <i>₽</i>         |                                                        |        |                                                                                                    |
|-----------------------|--------------------------------------------------------|--------|----------------------------------------------------------------------------------------------------|
| お支払い料金照会              | <u>マイページTOP</u> >>お客様基本情報照<br><b> お安 洋 耳 木 情 起 昭 今</b> |        | □ グアウト     □     □     □     □     □     □     □     □     □     □     □     □     □     □     □     □     □     □     □     □     □     □     □     □     □     □     □     □     □     □     □     □     □     □     □     □     □     □     □     □     □     □     □     □     □     □     □     □     □     □     □     □     □     □     □     □     □     □     □     □     □     □     □     □     □     □     □     □     □     □     □     □     □     □     □     □     □     □     □     □     □     □     □     □     □     □     □     □     □     □     □     □     □     □     □     □     □     □     □     □     □     □     □     □     □     □     □     □     □     □     □     □     □     □     □     □     □     □     □     □     □     □     □     □     □     □     □     □     □     □     □     □     □     □     □     □     □     □     □     □     □     □     □     □     □     □     □     □     □     □     □     □     □     □     □     □     □     □     □     □     □     □     □     □     □     □     □     □     □     □     □     □     □     □     □     □     □     □     □     □     □     □     □     □     □     □     □     □     □     □     □     □     □     □     □     □     □     □     □     □     □     □     □     □     □     □     □     □     □     □     □     □     □     □     □     □     □     □     □     □     □     □     □     □     □     □     □     □     □     □     □     □     □     □     □     □     □     □     □     □     □     □     □     □     □     □     □     □     □     □     □     □     □     □     □     □     □     □     □     □     □     □     □     □     □     □     □     □     □     □     □     □     □     □     □     □     □     □     □     □     □     □     □     □     □     □     □     □     □     □     □     □     □     □     □     □     □     □     □     □     □     □     □     □     □     □     □     □     □     □     □     □     □     □     □     □     □     □     □     □     □     □     □     □     □     □     □     □     □     □     □     □     □     □     □     □     □     □ |
| 契約コース照会               |                                                        |        |                                                                                                    |
| ペイチャンネル追加             | 基本情報請求先                                                |        |                                                                                                    |
| WEB管理システムログイン情報<br>確認 | 加入者番号お名前                                               |        |                                                                                                    |
| お客様基本情報照会             | フリガナ                                                   |        |                                                                                                    |
| お知らせ                  | 郵便番号                                                   |        |                                                                                                    |
| パスワード変更               | 住所<br>電話 <b>番</b> 号 1                                  |        |                                                                                                    |
| Q & A                 | 電話番号 2                                                 |        |                                                                                                    |
| お問い合わせ                | 生年月日                                                   |        |                                                                                                    |
| 各種契約書面照会              | 集合住宅名                                                  |        |                                                                                                    |
|                       | 部屋番号                                                   |        |                                                                                                    |
|                       | メールアドレス                                                |        | アドレス変更 ・                                                                                                    |
|                       | メール通知設定                                                | 受け取らない | 通知設定変更 →                                                                                                    |

5. 変更したい「請求先番号」を選択し、「支払手段変更」をクリックします。 ※初回登録の場合は、一つしか表示されません。

## ₹BTV*¥*

|                 |                                |              | ) 📑 ログアウト |
|-----------------|--------------------------------|--------------|-----------|
| お支払い料金照会        | マイベージTOP>>お客様基本情報<br>お客様基本情報照会 |              |           |
| 契約コース照会         |                                |              |           |
| ペイチャンネル追加       | 基本 情報 請 水 元                    |              |           |
| WED管理シフテルログイン結果 | 請求先番号                          | □座引落(宮崎銀行) ¥ |           |
| 確認              | お名前                            |              |           |
| お客様基本情報照会       | 電話番号                           |              |           |
| お知らせ            | 郵便番号                           |              |           |
|                 | 住所                             |              |           |
| パスワード変更         |                                | 口座引落         |           |
| Q & A           | 支払手段                           |              | 支払手段変更 →  |
| お問い合わせ          |                                |              |           |
| 各種契約書面照会        |                                |              |           |
|                 |                                |              |           |

6. 「マイページ認証パスワード」にログイン時に入力したパスワードを入力し 「クレジットカード」をクリックしてください。

**₹**Btv*¥* 

| お支払い料金照会              |                                                                                    |
|-----------------------|------------------------------------------------------------------------------------|
| 契約コース照会               | 確認のためマイページ認証バスワードを入力後、ご希望の支払手段をクリックして下さい。                                          |
| ペイチャンネル追加             | マイページ認証パスワード                                                                       |
| WEB管理システムログイン情報<br>確認 | □座引落への変更手続きを行います。<br>※ご利用の金融機関によってはご登録いただけない場合がございます。                              |
| お客様基本情報照会             | 詳細については、リンク先の説明文内「ご利用可能な金融機関」をご確認くださ<br>い。                                         |
| お知らせ                  | お手続きが完了するまで、変更は反映されませんのでごう承くたさい。<br>※ご登録頂いたタイミングによっては当月のお引き落としに間に合わない場合がご<br>ざいます。 |
| パスワード変更               |                                                                                    |
| Q & A                 | クレジットカード*<br>クレジットカード*<br>( 容更の反映まではお時間がかかることがございます。 )                             |
| お問い合わせ                | ※ご登録頂いたタイミングによっては当月のお引き落としに間に合わない場合がこ<br>ざいます。                                     |
| 各種契約書面照会              |                                                                                    |
|                       | ・ キャンセル                                                                            |

7. 「カード情報等入力」画面が表示されるので「クレジットカード番号」「有効期 限」「カード名義」「セキュリティコード」を入力し「確認」をクリックしてくださ い。

| カード情報等入力   |                                                                   |
|------------|-------------------------------------------------------------------|
| O BTV      |                                                                   |
| クレジットカード番号 | ご利用できるクレジットカード<br>VISA ●                                          |
| 有効期限       |                                                                   |
| カード名義      | <br>半角英字で入力してください。姓名の闇には半角スペースを入れてください。<br>例)Taro Yamada          |
| セキュリティコード  | 例)123<br>カード裏面に記載されている数字3桁(または4桁)を半角で入力してください。<br>詳しくは <u>こちら</u> |
|            | キャンセル 確認                                                          |

8. 「入力情報の確認」画面が表示されるので確認後「送信ボタン」を

クリックしてください。

| ● ここでは、「下の内容でよろしいですか」 | ) ?            |
|-----------------------|----------------|
| クレジットカード番号            | ****_****_**** |
| 有効期限                  | 2022年 / 10月    |
| カード名義                 | taro Btv       |
| セキュリティコード             | ****           |
|                       | 戻る送信           |

9. 下図の様に表示されたら完了です。「閉じる」ボタンをクリックしてください。 エラーが表示されましたらお手数ですがお手持ちのカードを確認して再度登録してくだ さい。

| CATV Community | Antenna TeleVision Internet service |  |
|----------------|-------------------------------------|--|
|                | クレジットカードの登録(変更)処理が正常に終了しました。        |  |
|                | 閉じる                                 |  |
|                |                                     |  |
|                |                                     |  |
|                |                                     |  |
|                |                                     |  |
|                |                                     |  |